# Employee Navigator Recovering Password

### Step 1:

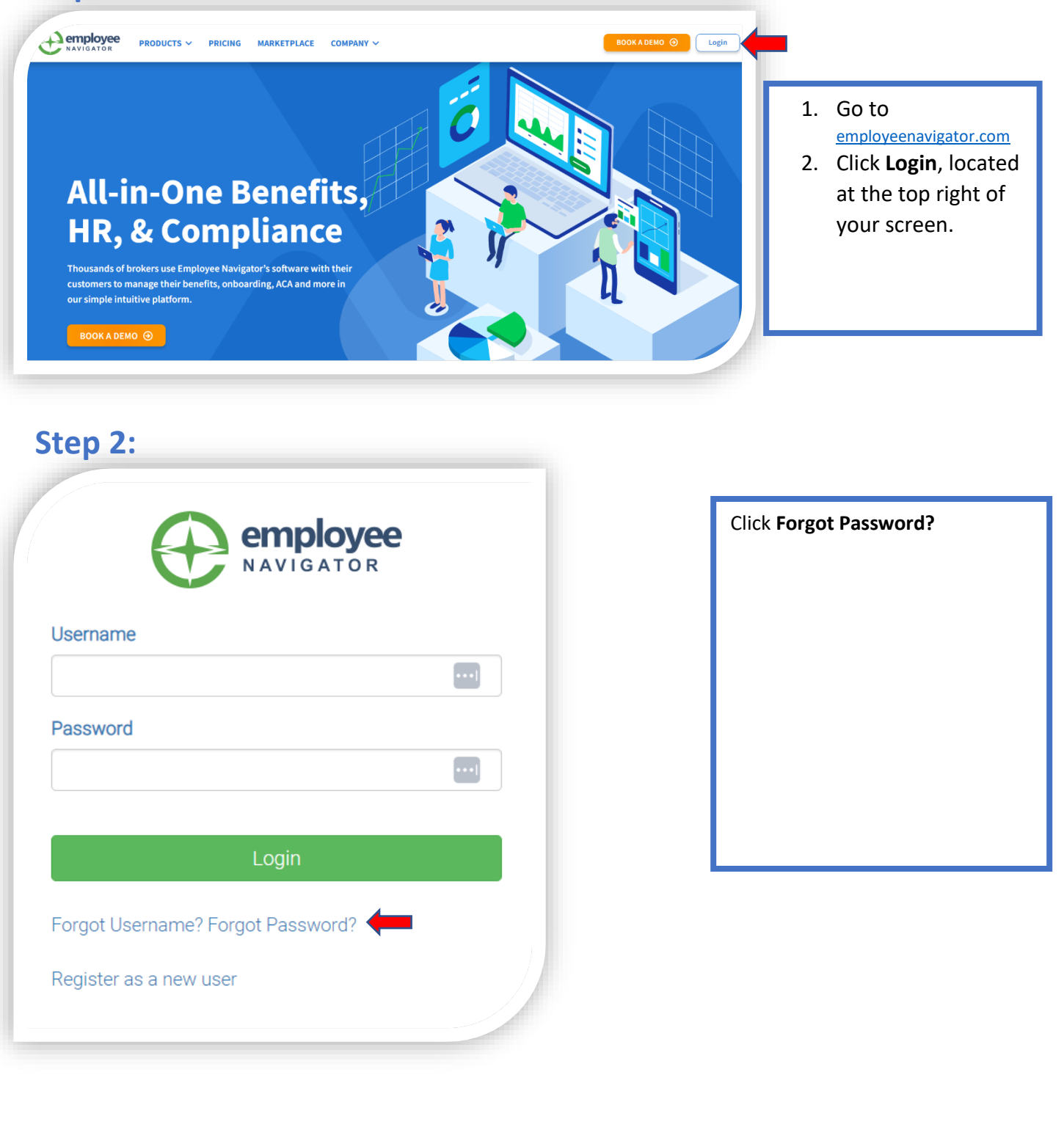

## Step 3:

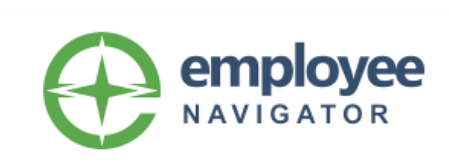

#### Reset Forgotten Password

Enter your username below.

Password Reset instructions will be sent to the email address associated with your account within 10 minutes.

#### Username

••••]

Send Email

Forgot Username?

My account administrator initiated a Password Reset Request on my behalf

- 1. Fill in your **Username.**
- 2. Click Send Email.

Once you receive your email click the link and reset your password.